## Job Aid

### Processing Renegotiations

A renegotiation provides borrowers with an opportunity to create new payment terms. It is a written agreement. For Perkins loans, renegotiations were replaced with rehabilitations in 2000. However, the functionality remains available in SAL in the event that a school determines that a renegotiation is appropriate for a particular institutional loan.

When posting a renegotiation, options exist to allow you to determine the payment amount and the number of months that will be required to pay interest and fees, past due monies, and/or to pay the loan in full. A renegotiation can be used to help a past due account become current or to renegotiate the terms so that consistent payments are made.

A renegotiation has no effect on credit bureau reporting. Past due accounts will continue to be reported as past due until the borrower is able to make the account current.

| Step 1: | From the Primary Window, click the <b>Collection</b> Action Tab.                   |
|---------|------------------------------------------------------------------------------------|
| Step 2: | Click the Rn/Rs/Forecast button.                                                   |
| Step 3: | Click the Post Rn/Rs/Forecast button.                                              |
| Step 4: | Double-click on the loan that should be rescheduled or click the Select All Loans  |
|         | checkbox to renegotiate all loans.                                                 |
| Step 5: | Click the Compute Selected Loans button.                                           |
| Step 6: | SAL will populate the total payoff amount as well as the monthly payment           |
|         | amount required to pay off the loans in 10 years. Determine if the renegotiation   |
|         | will be constructed to pay off the loans in their entirety or to pay only the past |
|         | due amounts. Click the appropriate radio button.                                   |
|         | <ul> <li>Payoff Loans: Typically used when the borrower is trying to</li> </ul>    |
|         | reduce their monthly payment amount. The system will                               |
|         | automatically calculate how many months will be needed to pay                      |
|         | off the loan based on the monthly payment entered.                                 |
|         | <ul> <li>Payoff Past Due: Used when the borrower is trying to make</li> </ul>      |
|         | arrangements to get the account current. SAL will automatically                    |
|         | calculate how many months will be needed based on the monthly                      |
|         | payment entered. This option can be used in conjunction with a                     |
|         | forbearance to allow the borrower to pay only past due amounts,                    |
|         | fees, and interest without accruing additional monies due.                         |
|         | <ul> <li>Payoff Original 10 Years: Used when the borrower has become</li> </ul>    |
|         | past due but wants to pay off the loans within the original 10 year                |

#### **Processing a Renegotiation**

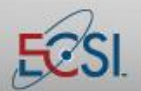

## Job Aid

# Processing Renegotiations

|          | term of the loan.                                                                  |
|----------|------------------------------------------------------------------------------------|
| Step 7:  | Enter the Renegotiation Amount in the Interest & Fees Amount field.                |
| Step 8:  | Click the Calculate Amounts button. SAL will calculate the number of months        |
|          | required to pay off the loan using the amount provided in Step 7.                  |
| Step 9:  | Click the <b>Process</b> button.                                                   |
| Step 10: | The Renegotiation Verification screen will display. Double-click the option the    |
|          | borrower has selected.                                                             |
| Step 11: | Click the <b>Accept</b> button.                                                    |
| Step 12: | The Select Letter Address and Review Date screen will display. Verify the address  |
|          | and make changes as needed.                                                        |
| Step 13: | If your school uses the Collections module, enter the date the date that the loan  |
|          | should be reviewed by an in-house collector. If your school does not use the       |
|          | Collections module, the date is irrelevant.                                        |
| Step 14: | Click the Accept button.                                                           |
| Step 15: | SAL will automatically create a memo indicating that a renegotiation has been set. |
|          | An additional memo can be created as needed.                                       |

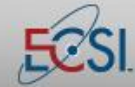

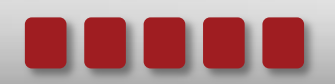